### 嘉義縣新港國中 - 學生申請教育帳號操作說明

一、申請教育雲帳號

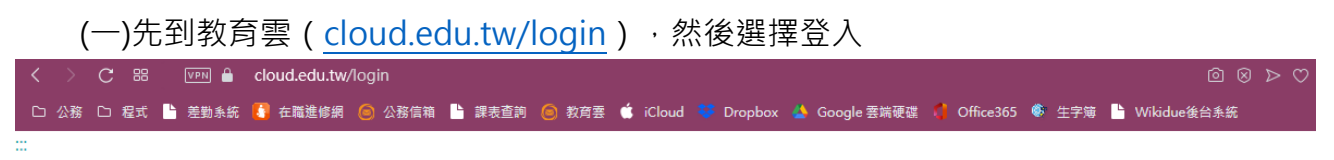

前 教育雲登入

**〈**回教育雲

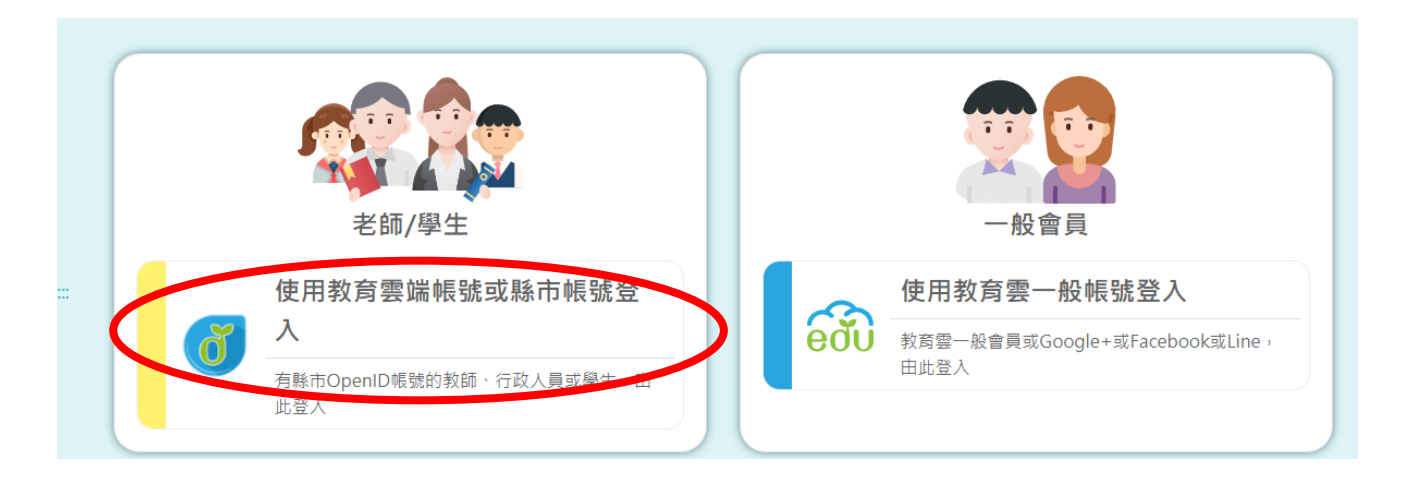

### (二)以縣市帳號登入

| 以 <b>教育雲端帳號登入</b> 使用 | 教育雲入口網  | 所提供的服  | 務            |
|----------------------|---------|--------|--------------|
| <b>1</b> 請輸入帳號       |         |        | @mail.edu.tw |
| ■ 請輸入密碼              |         |        |              |
| 743 br-              | -個      |        |              |
| ▲ 請輸入驗證碼             |         |        |              |
|                      | 登入      |        |              |
| 忘記教育雲                | 露端帳號 忘詞 | 己教育雲端密 | 碼            |
| 申請教育藝                | 露端帳號 啟月 | 用教育雲端帳 | 號            |
|                      | 或       |        |              |
|                      |         |        |              |
|                      | 使用縣市帳號  | 登入     |              |
|                      |         |        |              |

縣市帳號登入

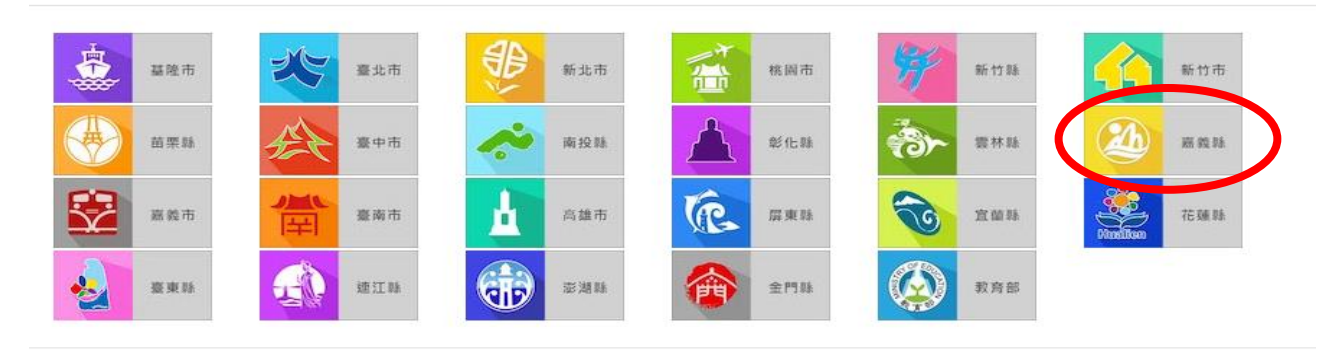

(四)點選「學生登入」

| 請選擇您的登入身分 |      |
|-----------|------|
| 教育人員登入    | 學生登入 |

(五)1.選擇新港鄉、縣立新港國中(104506)

2.帳號為: s+學號 (中間不要有+號)

3.密碼為:出生年月日(西元年)(共8碼數字)

| 您必須登入才能使用                      |     |
|--------------------------------|-----|
|                                |     |
| A 新港鄉                          | ~   |
|                                |     |
| ▶ 縣立新港國中(104506)               | ~   |
|                                |     |
| ▲ 輸入班級座號(例60101)或是學號(例s108001) |     |
|                                |     |
| ▲ 請輸入密碼                        | <⊅> |
|                                |     |
| 登入                             |     |
|                                |     |

(六)開始建立教育雲帳號

| 歡迎    | 回您,    | 您沒有教育雲端帳號!                                |               | × |
|-------|--------|-------------------------------------------|---------------|---|
|       | ,      | 『還沒有教育雲端帳號,請您按右下按鈕建立(                     | 長號 !          |   |
| (七)輸, | 入你想    | 要的帳號                                      | 我要建立帳號        |   |
|       | 即將     | 為您建立教育雲端帳號                                |               |   |
|       | 1      | 請輸入您想要的帳號                                 | @mail.edu.tw  |   |
|       | 中<br>2 | ■號必須以小寫英文字母開頭,最短6個<br>◎個字元,除了英、數字及_、.以外均不 | 字元,最長<br>得使用。 |   |
|       |        | 我不喜歡上面的帳號                                 | 下一步           |   |

(八)設定密碼及備用郵件(例如 Gmail)(學生:預設 Hkjh112)

密碼必須包含「大寫英文」、「小寫英文」、「數字」、「特殊符號」·任意三種

| 申請教育雲端帳號                |
|-------------------------|
| amail.edu.tw            |
| ▲ 密碼必須包含數字及英文字母         |
| ▲ 請再次輸入您的密碼             |
| ▶ (若沒有可不填)請輸入您的備用電子郵件   |
| ☑ (若沒有可不填)請再次輸入您的備用電子郵件 |
| 建立新帳號                   |
|                         |

(九)點選「同意授權」

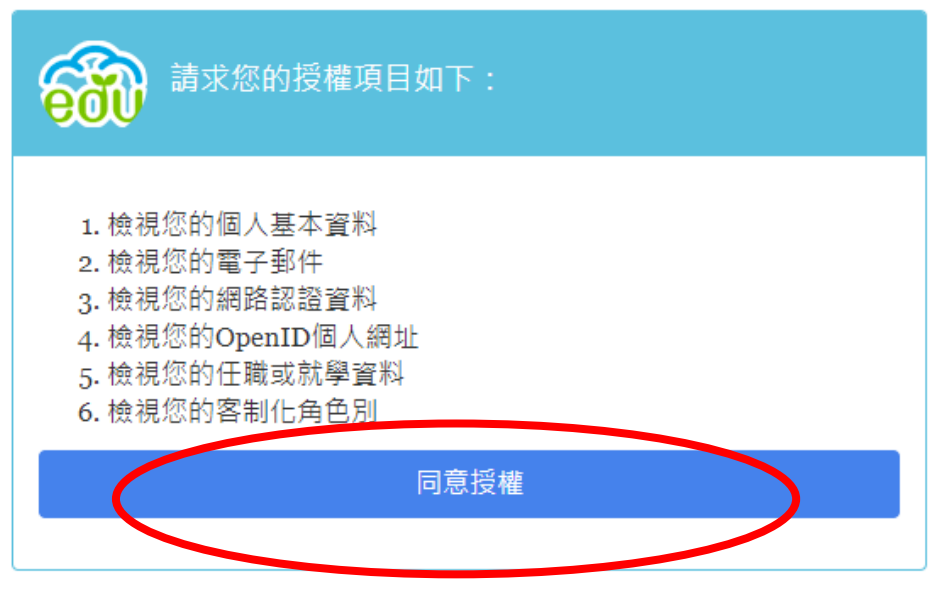

【註】至此,教育雲帳號申請完成。※請務必記住(抄下)自己的帳號及密碼

二、啟動 G Suite for Education(與 google 各項服務連結) (一)連結網址: go.k12cc.tw

| 88 | VPN   | Ê   | go.k′ | 2cc.tw |     |      |     |     |    |     |     |   |        |     |          |           |        |              |              |            |            |             |     |     |   |       |      | Ô   |
|----|-------|-----|-------|--------|-----|------|-----|-----|----|-----|-----|---|--------|-----|----------|-----------|--------|--------------|--------------|------------|------------|-------------|-----|-----|---|-------|------|-----|
| 式  | ┣ 差勤: | 系統  | 🚺 在   | 職進修網   |     | 公務信制 | ă 🗋 | 課表查 | 訽( | o 1 | 的育要 | Ś | iCloue | I 😻 | Drop     | box (     |        | Google ≇     | 端硬码          | ¥ (        | Offi       | ce365       | ۲   | 生字簿 | Ľ | Wikid | lue後 | 台条編 |
| t  | •     |     | 頁,    | 共1頁    |     |      |     |     |    |     | -   | + | 自動     | 縮放  |          | ÷         |        |              |              |            |            |             |     |     |   | 55    | ħ    | 0   |
|    | G     | 200 | le f  | or Edu | 102 | tion |     |     |    |     |     |   |        |     |          |           |        |              |              |            |            |             |     |     |   |       |      |     |
|    |       | Jog |       |        | lca | lion |     |     |    |     |     |   |        |     |          |           |        |              |              |            |            |             |     |     |   |       |      |     |
|    |       |     | ```-  |        | '   |      | Ę   |     |    |     | (   |   |        | 即刻  | 割啟<br>教育 | (用(<br>育雪 | G<br>関 | Suite<br>端帳閉 | e fo<br>虎 (( | or E<br>Op | Edu<br>Den | icat<br>ID) | tio | n   |   | )     |      |     |
| l  |       |     |       |        |     |      |     |     |    |     |     |   | 無      | 廣台  | <u></u>  | 無」        | Ŀ١     | 限雲站          | 耑空           | 間          | ;          | 共同          | 協   | 作   |   |       |      |     |

(二)登入教育雲帳號

#### 【註】「不可以」再用-縣市帳號進入

|                      | Google                |   |              |
|----------------------|-----------------------|---|--------------|
| 以 <b>教育雲端帳號登入</b> 使用 | G Suite for Education | 所 | 提供的服務        |
| <b>1</b> 請輸入帳號       |                       |   | @mail.edu.tw |
| ▲ 請輸入密碼              |                       |   |              |
| <b>0</b> 000 換下      | —個                    |   |              |
| ▲ 請輸入驗證碼             |                       |   |              |
|                      | 登入                    |   |              |
|                      |                       |   |              |

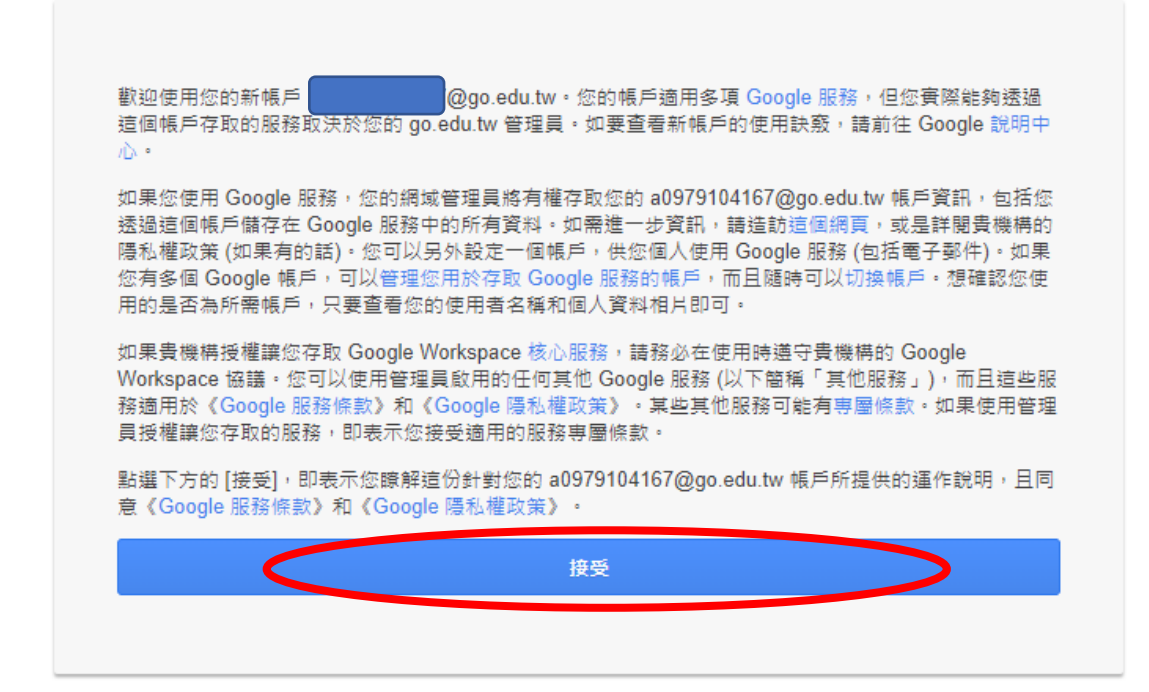

(四) 進入後,修改自己的中文姓名:

1.步驟一:

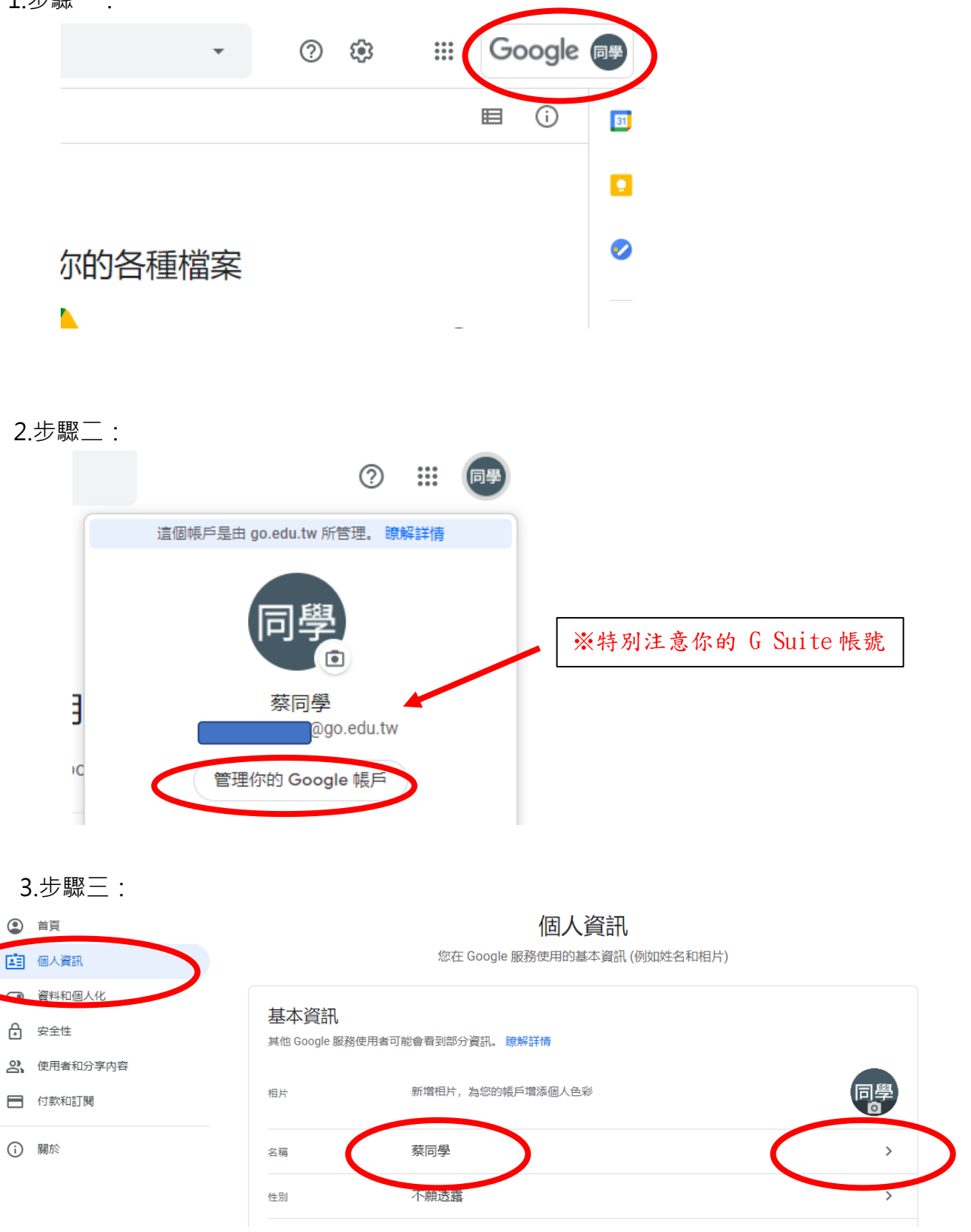

4.步驟四:

| 變更名稱                                               |
|----------------------------------------------------|
| 姓氏                                                 |
| 名字<br>「<br>日<br>「<br>日<br>」<br>」                   |
| 哪些人能看見您的名稱                                         |
| 2、任何人與您聯絡或查看您在 Google 服務中建立的內容<br>時,都能看見這項資訊。 瞭解詳情 |
| 取消は日本                                              |

(五) 恭喜你「G Suite 帳號」設定完成。(google 帳號)

## 三、登入使用測試,並設定上課班級

| www.google.com.tw     |                          |                             | Ű                   | ୬⊳େ ≑ |
|-----------------------|--------------------------|-----------------------------|---------------------|-------|
| 🚺 在職進修網 🤘 公務信箱 🕒 課表查詢 | 🥘 教育雲 🧯 iCloud 👯 Dropbox | 🔹 📥 Google 套端硬碟 🧯 Office365 | 😻 生字簿 붵 Wikidue後台系統 | »     |
|                       |                          |                             | Gmail 圖片 👬          | 登入    |
|                       | Goog                     | e                           |                     |       |
| ۹ ۱                   |                          |                             |                     |       |
|                       | Google 搜尋 好手氣            |                             |                     |       |

(一)從 google 首頁登入

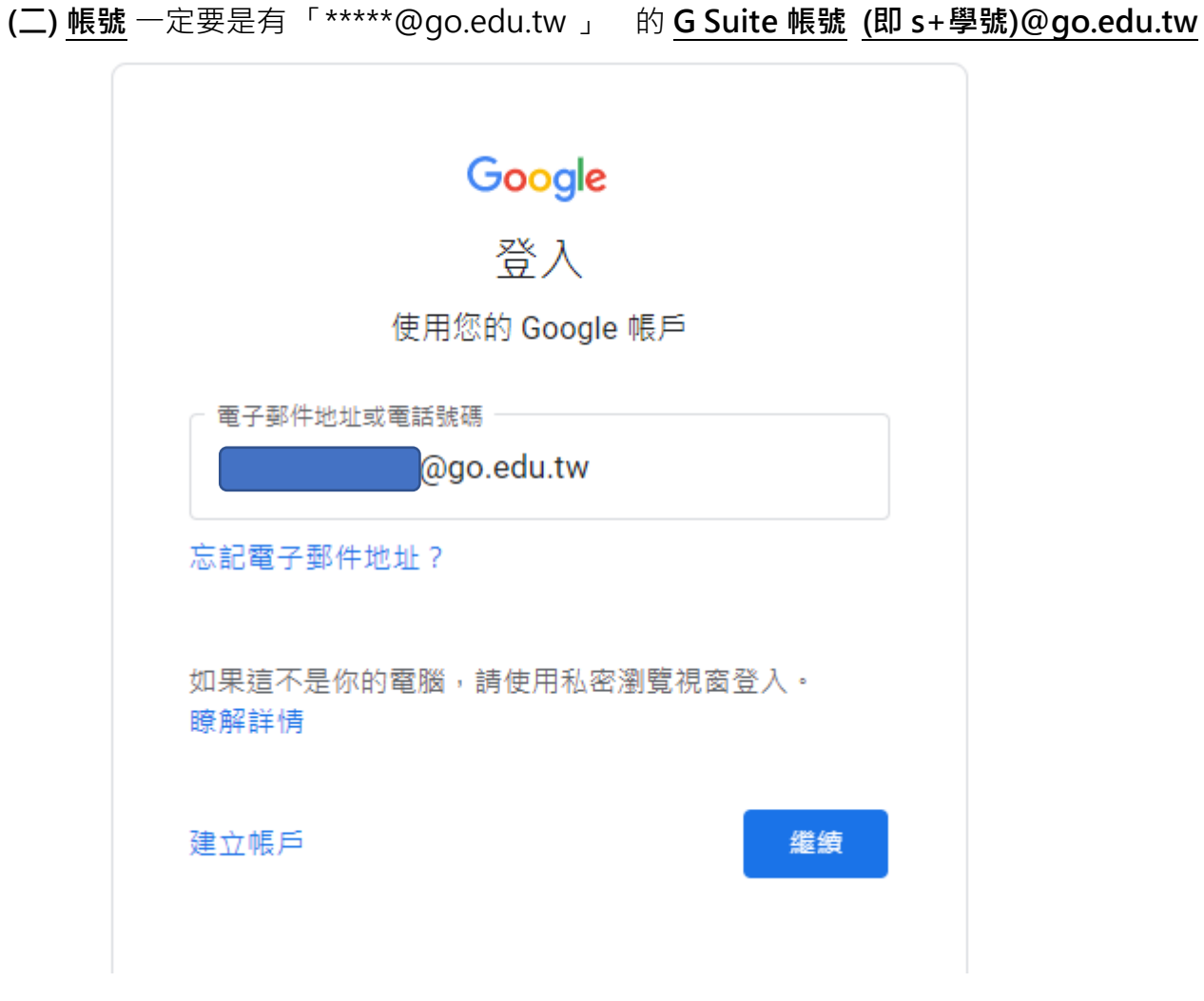

(三)然後會「導引到-教育雲帳號」登入(**帳號 (即 s+學號)** 

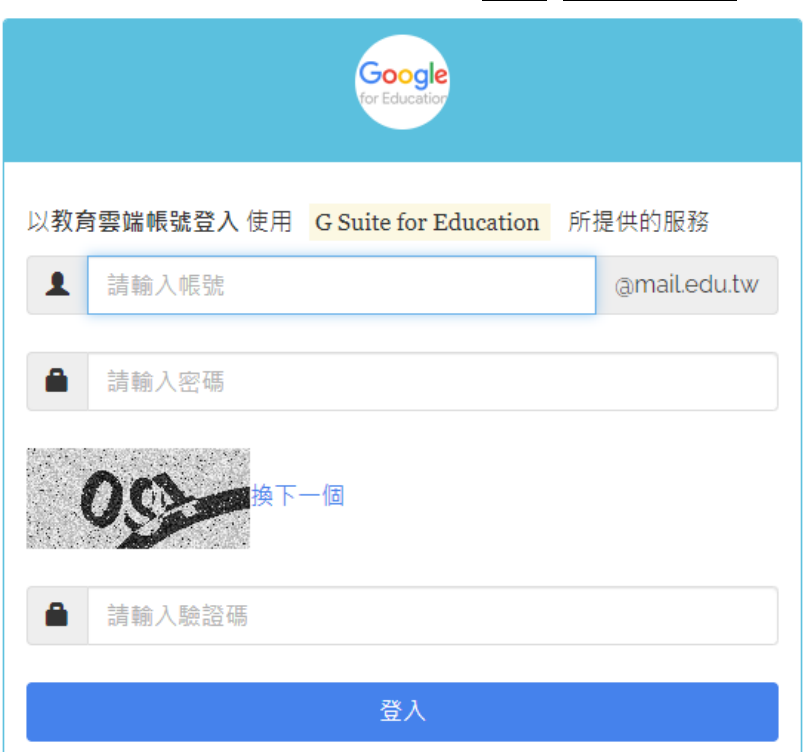

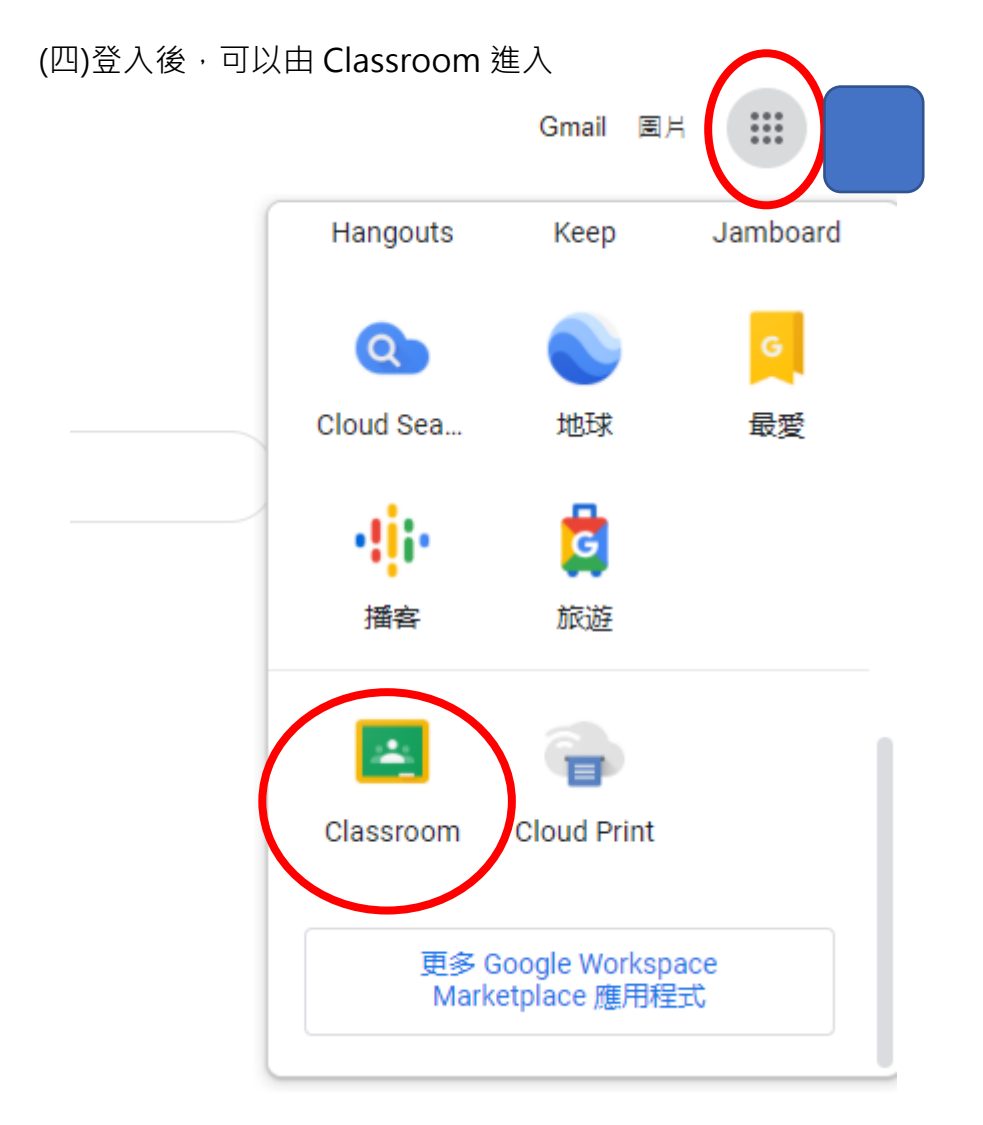

(五)請檢查進入的帳號是否為「G Suite 帳號」(即@go.edu.tw 結尾)

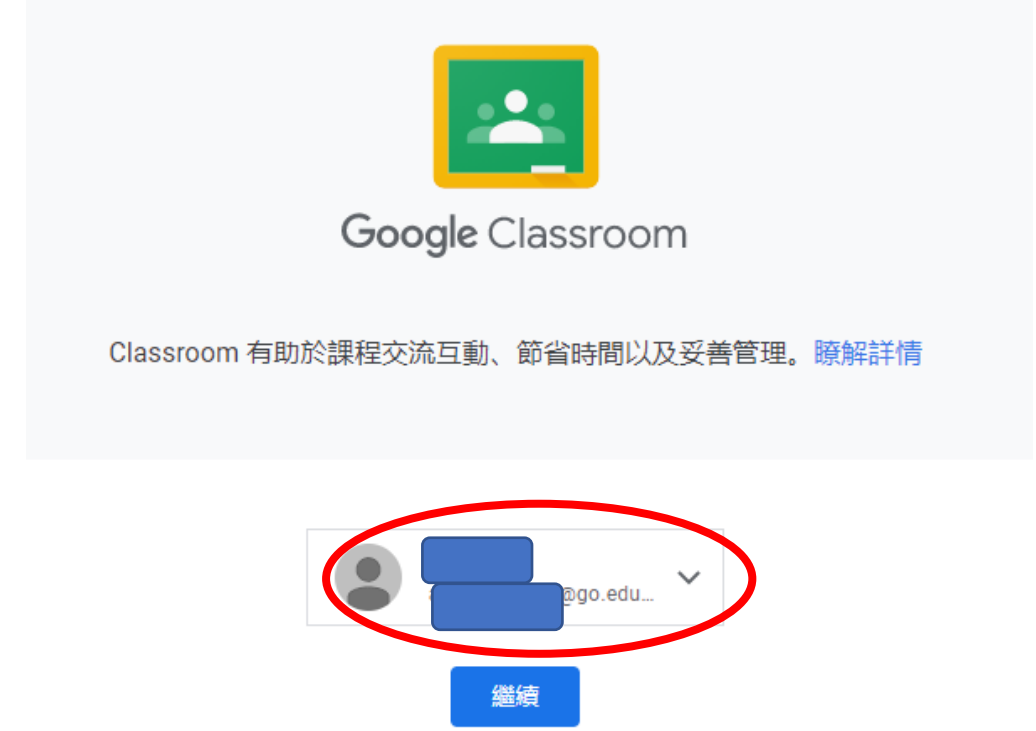

(六)身分點選「我是學生」

# 選擇你的角色

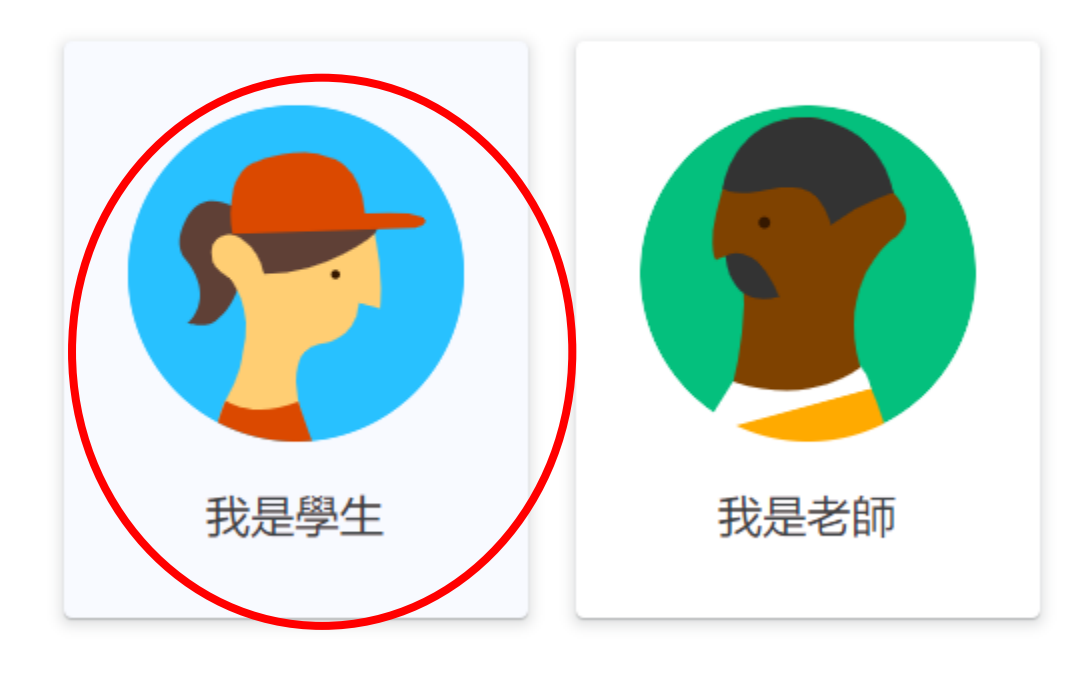

(七)加入課程 (在右上角有一個「+」) + :::

(八)查詢課程代碼 (可到學校網站查詢)

(九)輸入課程代碼

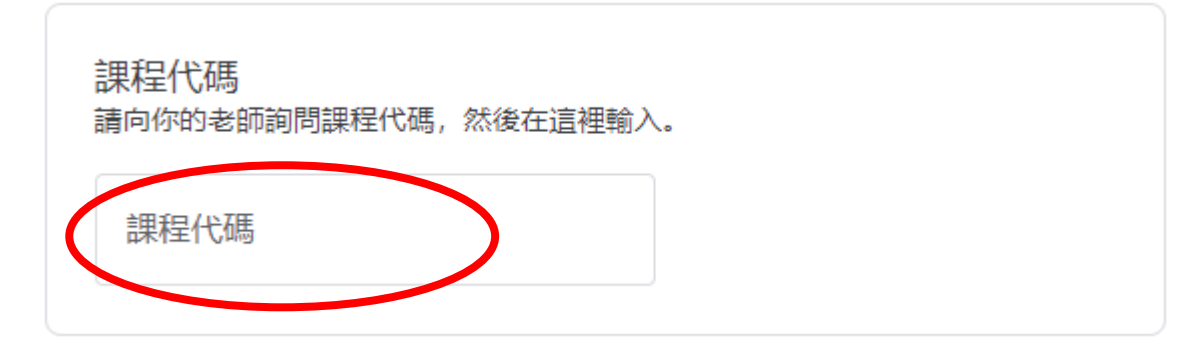

(十) 輸入後就可以正常使用了

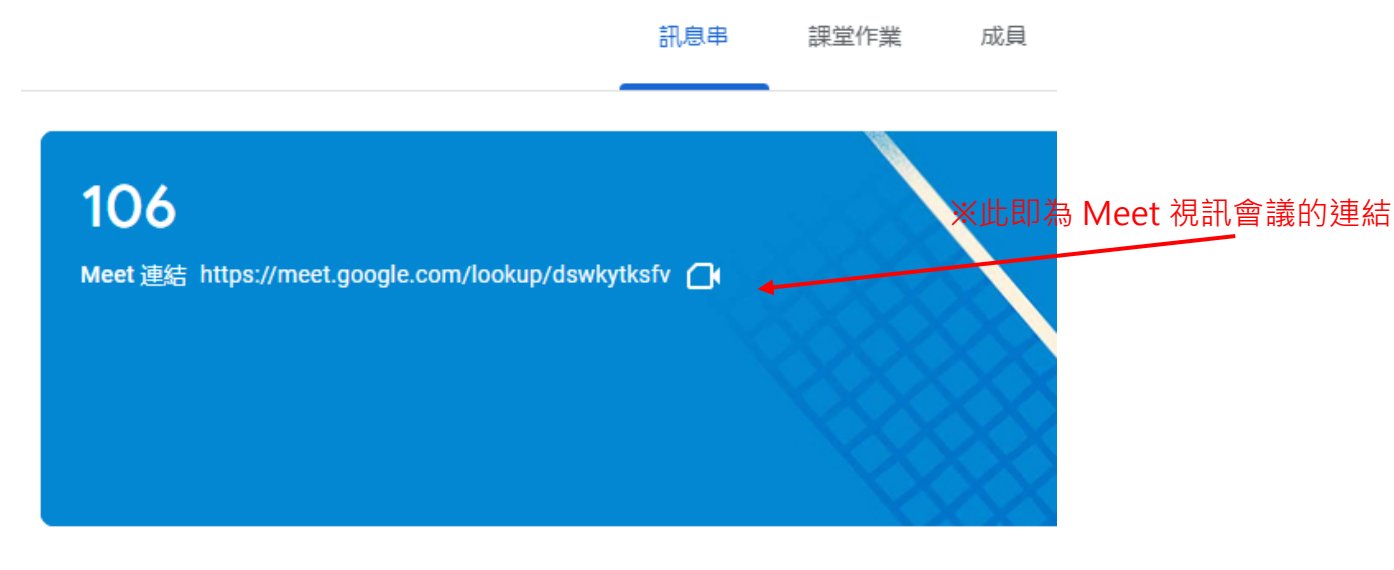

### 四、忘記教育雲密碼

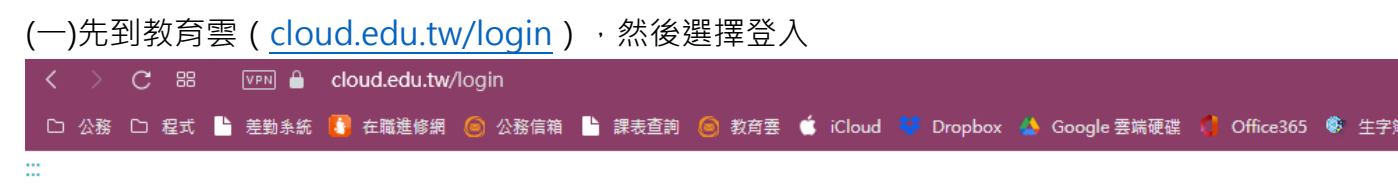

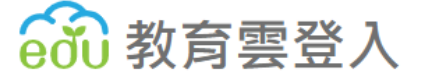

|          | を師/學生          |     | 一般會員                     |
|----------|----------------|-----|--------------------------|
|          | 使用教育雲端帳號或縣巾帳號登 |     | 使用教育雲一般帳號                |
| <b>S</b> |                | eðu | 教育雲一般會員或Google+或<br>由此登入 |
|          | 此登入            |     |                          |

(二)以縣市帳號登入

| 以 <b>教育雲端帳號登入</b> 使用 <mark>教育雲入口網</mark> 所提供的服務 |  |  |  |  |  |  |
|-------------------------------------------------|--|--|--|--|--|--|
| ▲ 請輸入帳號 @mail.edu.tw                            |  |  |  |  |  |  |
| ▲ 請輸入密碼                                         |  |  |  |  |  |  |
| <b>拉马</b> 梅下一個                                  |  |  |  |  |  |  |
| ▲ 請輸入驗證碼                                        |  |  |  |  |  |  |
| 登入                                              |  |  |  |  |  |  |
| 忘記教育雲端帳號 忘記教育雲端密碼                               |  |  |  |  |  |  |
| 申請教育雲端帳號 啟用教育雲端帳號                               |  |  |  |  |  |  |
|                                                 |  |  |  |  |  |  |
|                                                 |  |  |  |  |  |  |
| 使用縣市帳號登入                                        |  |  |  |  |  |  |

(三)點選「嘉義縣」

縣市帳號登入

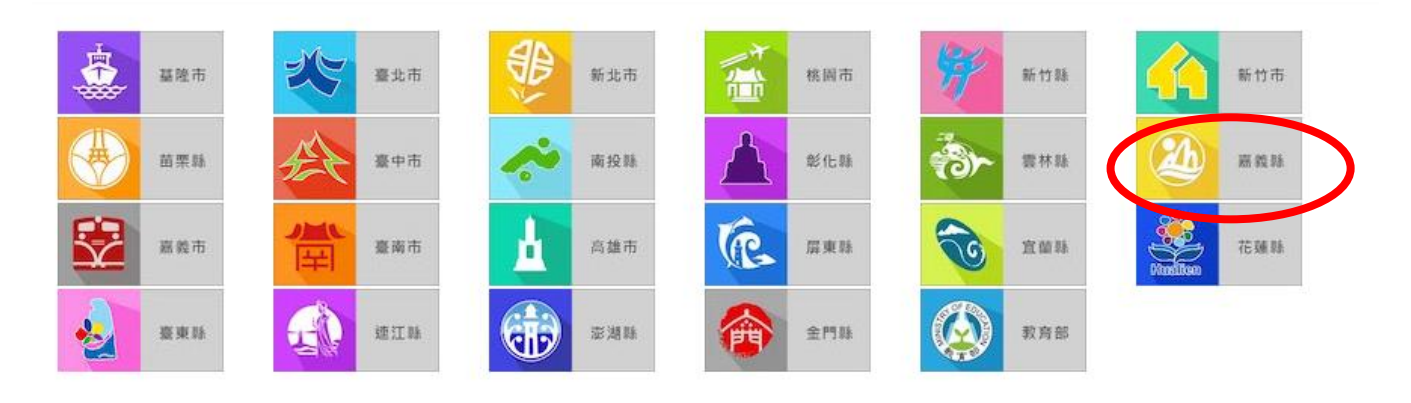

 $\times$ 

### (四)點選「學生登入」

| 請選擇您的登人身分 |      |
|-----------|------|
| 教育人員登入    | 學生登入 |

常見問題 隱私權政策 聯絡我們 操作說明

(五)1.選擇新港鄉、縣立新港國中(104506)

- 2.帳號為: s+學號 (中間不要有+號)
- 3.密碼為:出生年月日(西元年)(共8碼數字)

| 您必須登入才能使用                      |     |
|--------------------------------|-----|
|                                |     |
| A 新港鄉                          | *   |
| ▶ 縣立新港國中(104506)               | ~   |
| ▲ 輸入班級座號(例60101)或是學號(例s108001) |     |
| ▲ 請輸入密碼                        | (\$ |
| 登入                             |     |

| · 您好!                  | ×     |
|------------------------|-------|
| 您的教育雲端帳號是:@mail.edu.tw |       |
|                        | 我知道了! |

(六)登入成功後,會提醒你的教育雲帳號(如果忘記帳號,也可以藉此查詢)

(七)按「我知道了」回到教育雲首頁(或直接輸入 cloud.edu.tw)

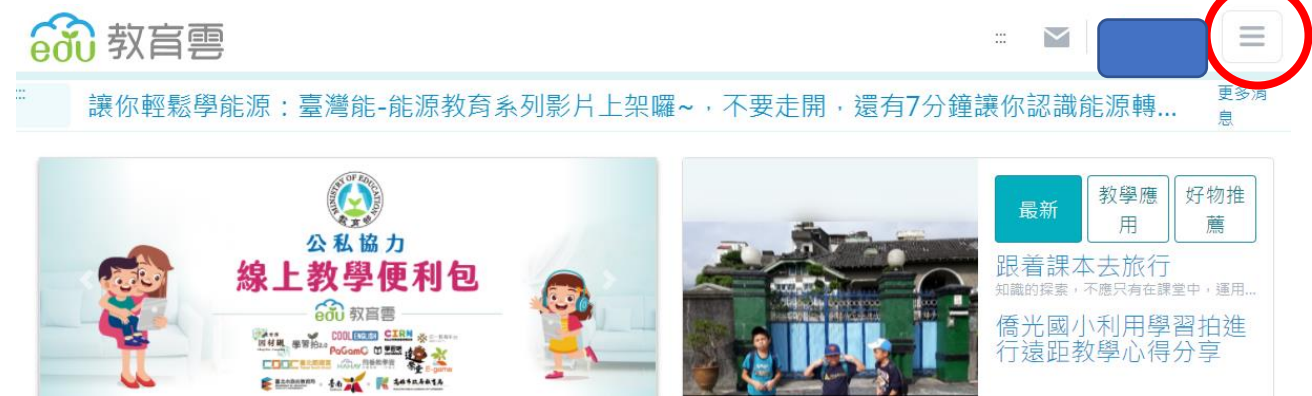

### (八)進入「個人資料維護」

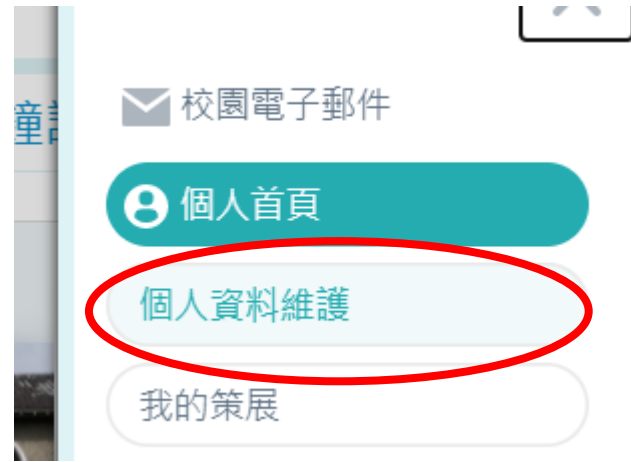

### (九)同意授權

| 請求您的授權項目如下:                                                                          |
|--------------------------------------------------------------------------------------|
| 1. 檢視您的網路認證資料<br>2. 檢視您的電子郵件<br>3. 檢視您的個人基本資料<br>4. 檢視您的OpenID個人網址<br>5. 檢視您的任職或就學資料 |
| 同意授權                                                                                 |

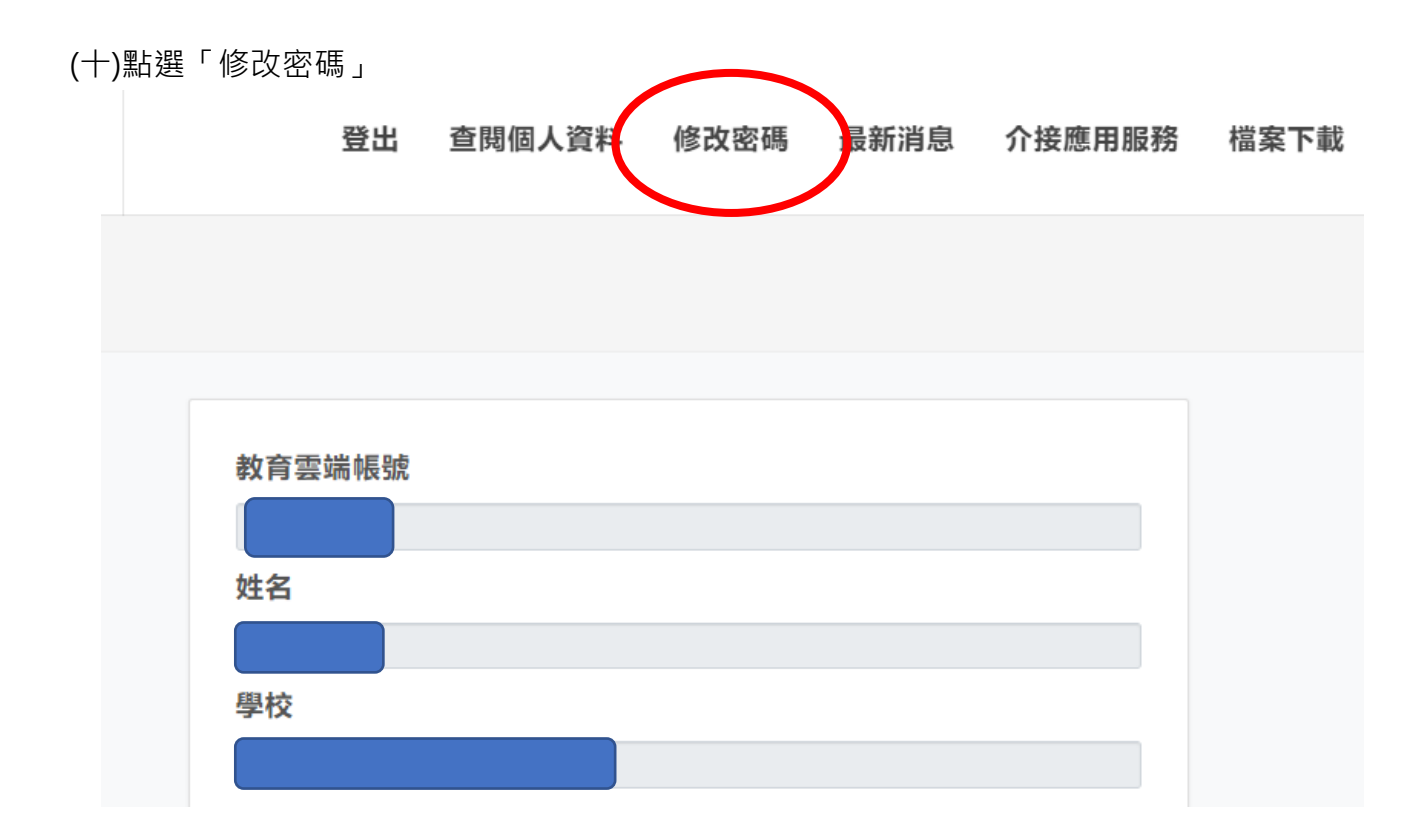

(十一)設定新密碼 (改回學校預設值,較不易忘記)

密碼必須包含「大寫英文」、「小寫英文」、「數字」、「特殊符號」.**任意三種** 

| 請輸入您要的密碼                              |                                  |  |
|---------------------------------------|----------------------------------|--|
| 最短為8個字元、最                             | 長20個字元。                          |  |
| <b>墨生必須至少包含</b>                       | 这文字元與數字;                         |  |
|                                       |                                  |  |
| F學生至少須符合」<br><b>在認新密碼</b>             | K P 任息3項要求:央文人舄、央文小舄、數子、符殊付號。    |  |
| F學生至少須符合」<br><b>在認新密碼</b><br>請再次輸入您要的 | 《下任息3項要求: 央文入舄、央文小舄、數子、符殊付號。<br> |  |
| F學生至少須符合」<br><b>崔認新密碼</b><br>請再次輸入您要的 |                                  |  |